## **FW Update**

## х

**1 FW** 

Firmware Manager

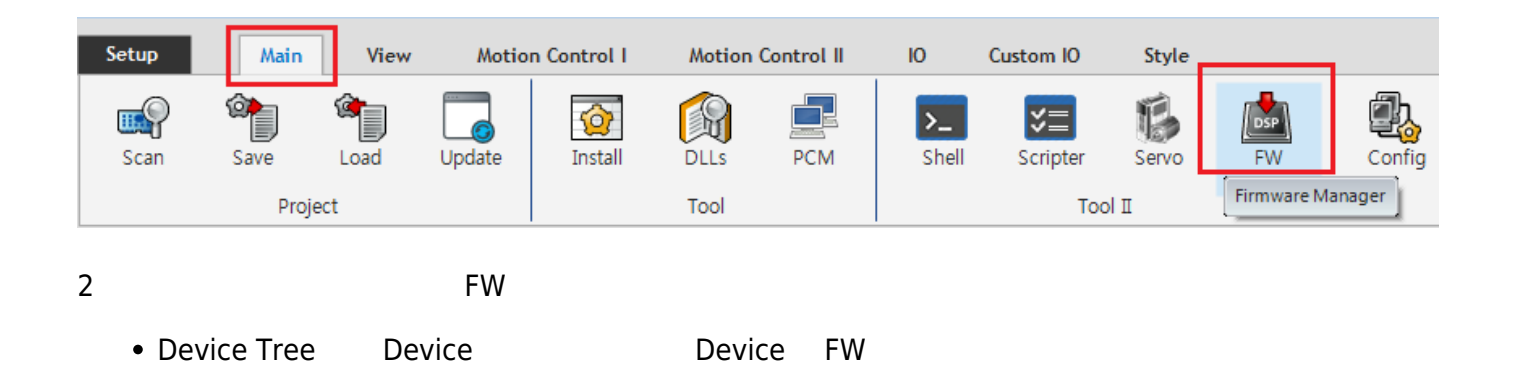

| Firmware Updater |                    | File Load |        |
|------------------|--------------------|-----------|--------|
| Item             | Value              |           |        |
| Device Type      | EtherCAT           |           |        |
| FW Version       | 1,73,0,0           |           |        |
| File Size        | 2186240            |           |        |
| File Time        | 2019/6/11 10:1:3   |           | DSP    |
| Download Time    | 2019/6/11 12:31:35 | Download  | Upload |
|                  |                    | Derify    | Erase  |

## 3 File Load

Firmware File

4 "File Load Complete"

Download

Download

| Firmware Updater                             |                    |            |          |
|----------------------------------------------|--------------------|------------|----------|
| EtherCAT<br>[0] COMI-LX554<br>[1] COMI-LX554 |                    | File Load  |          |
| Item                                         | Value              |            |          |
| Device Type                                  | EtherCAT           |            |          |
| FW Version                                   | 1, 73, 0, 0        | File Load  | Complete |
| File Size                                    | 2186240            |            |          |
| File Time                                    | 2019/6/11 10:1:3   | DSP        | DSP      |
| Download Time                                | 2019/6/11 12:31:35 | Download   | Upload   |
|                                              |                    | <br>Verify | Erase    |

| Firmware Updater                             |                    |                    | X             |
|----------------------------------------------|--------------------|--------------------|---------------|
| EtherCAT<br>[0] COMI-LX554<br>[1] COMI-LX554 |                    | File Load          |               |
| Item                                         | Value              |                    |               |
| Device Type                                  | EtherCAT           | 2 / 2 (Downlo      | ading : 37) % |
| FW Version                                   | 1, 73, 0, 0        | (851712 / 2186240) |               |
| File Size                                    | 2186240            |                    |               |
| File Time                                    | 2019/4/26 12:10:10 | DSP                | DSP           |
| Download Time                                | 2019/6/11 12:24:4  | Download           | Upload        |
|                                              |                    | <b>Verify</b>      | Erase         |

## 5 "Download Complete"

| Firmware Updater                             |                    |                   |  |  |
|----------------------------------------------|--------------------|-------------------|--|--|
| EtherCAT<br>[0] COMI-LX554<br>[1] COMI-LX554 |                    | File Load         |  |  |
| Item                                         | Value              |                   |  |  |
| Device Type                                  | EtherCAT           |                   |  |  |
| FW Version                                   | 1,73,0,0           | Download Complete |  |  |
| File Size                                    | 2186240            |                   |  |  |
| File Time                                    | 2019/6/11 10:1:3   | DSP               |  |  |
| Download Time                                | 2019/6/11 12:31:35 | Download Upload   |  |  |
|                                              |                    | Verify Erase      |  |  |

×

PC

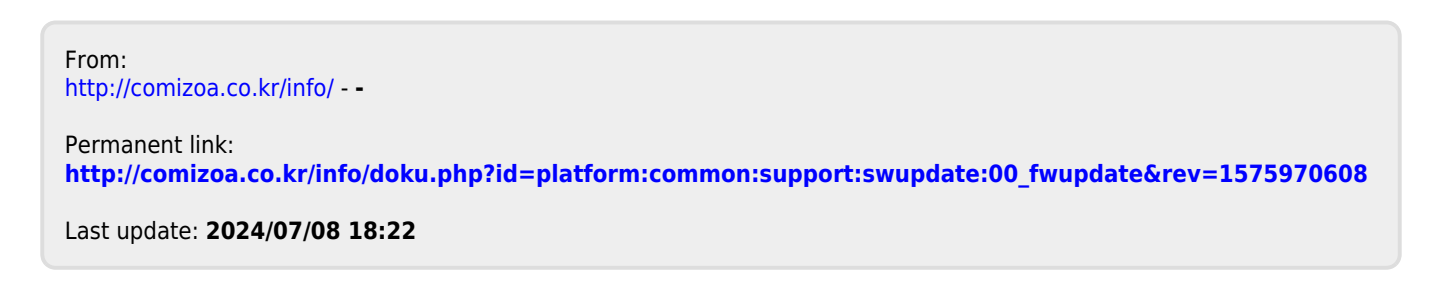

.